On occasion it maybe necessary to update the firmware on the Digi Wi-Point 3G to include new features and bug fixes. The following instructions and screen shots will show how this is done.

First in the Wi-Point 3G WebUI select Update Firmware under Administration.

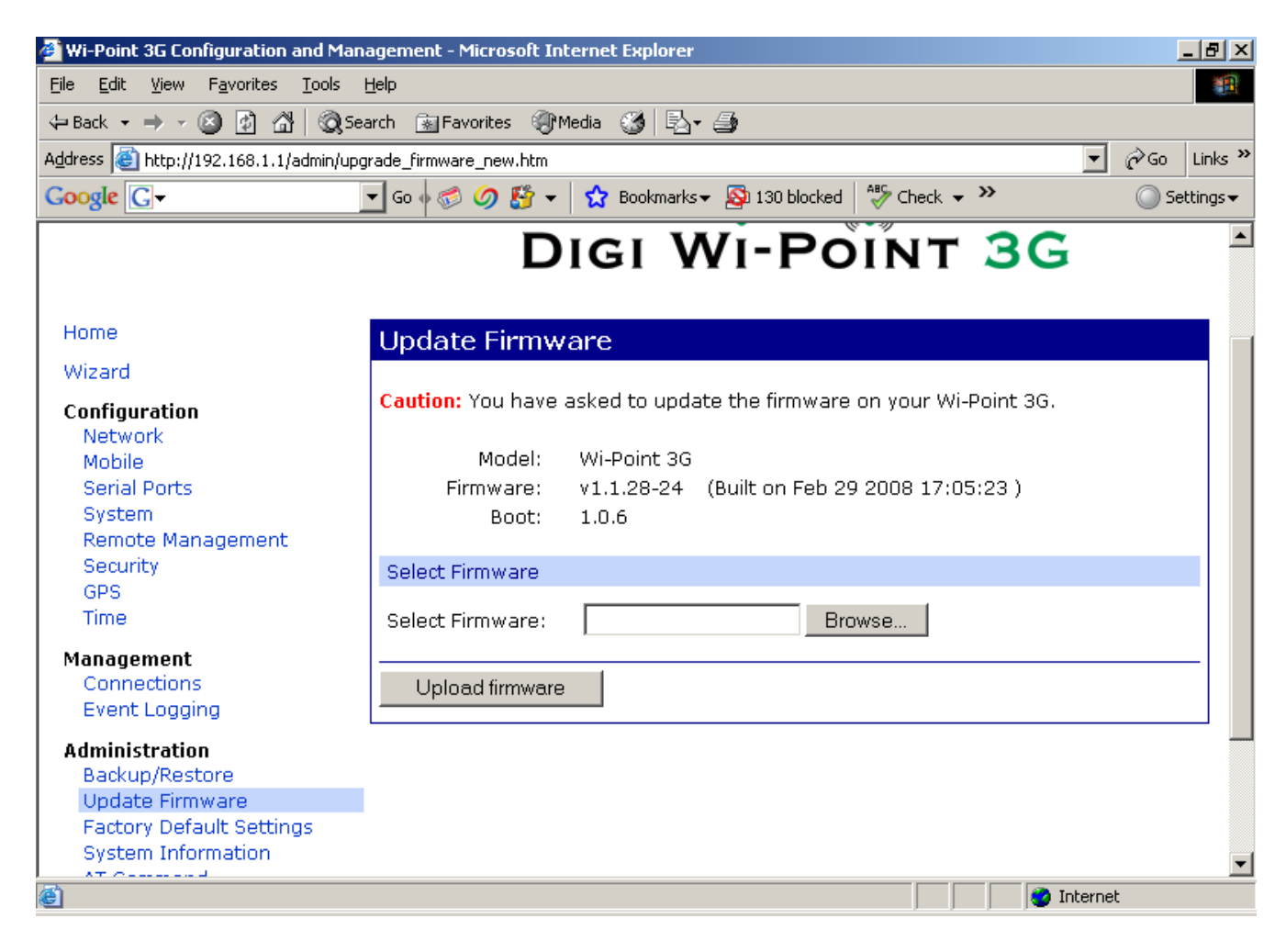

Page 1 of 4

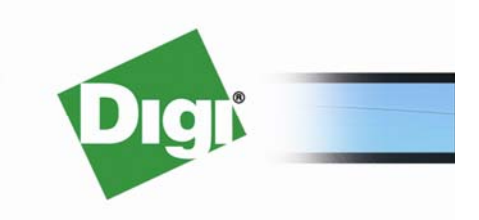

© 2008 Digi International Inc.

www.digi.com

Then browse and select the firmware file that you down loaded from Digi's Support site.

Click on the **Upload firmware**.

| Wi-Point 3G Configuration and Mar                                                                                                    | agement - Microsoft Internet Explorer                                                                                                    | X                                   |
|----------------------------------------------------------------------------------------------------|----------------------------------------------------------------------------------------------------|-------------------------------------|
| Choose file                                                                                                    | ?                                                                                                    | ×                                   |
| Look in: 🔄 digi wi point 3g                                                                                                    |                                                                                                    |                                     |
| Image: Second system Image: Second system   Image: Second system Image: Second system   Image: Second | er'sGuide<br>v1.1.28-14<br>v1.1.28-14<br>v1.1.28-19<br>re-v1.1.28-23<br>re-v1.1.28-24<br>PDINT3G-firmware-v1.1.28-24<br>Files (*.*)<br>Cancel | Check - » Settings-<br>NT 3G        |
| Time                                                                                                    | Select Firmware: Bro                                                                                                    | wse                                 |
| Management<br>Connections<br>Event Logging                                                                                                    | Upload firmware                                                                                                    |                                     |
| Administration<br>Backup/Restore<br>Update Firmware<br>Factory Default Settings<br>System Information                                                                                                    |                                                                                                    |                                     |
| é                                                                                                    |                                                                                                    | 📄 📝 Internet                        |
| 🏽 🔀 Start 🗍 🚮 🏉 🖇 🎘 🖉                                                                                                    | ligi wi point 3g 🛛 🔤 C:\WINNT\syste 🛛 🚑 Wi-Point 3G Co                                                                                        | 🛄 🎬 Wi-Point Firmwar 🛛 🏂 🔤 10:52 AM |

Page 2 of 4

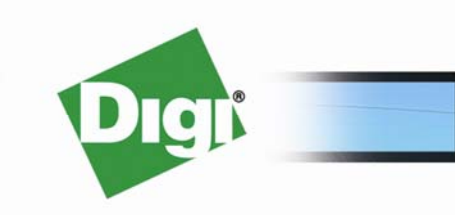

© 2008 Digi International Inc.

You will then be presented with a Verify Upgrade firmware splash screen.

Click on OK.

The firmware will then upload to the Digi Wi-Point 3G and when it's finished it will reboot the unit.

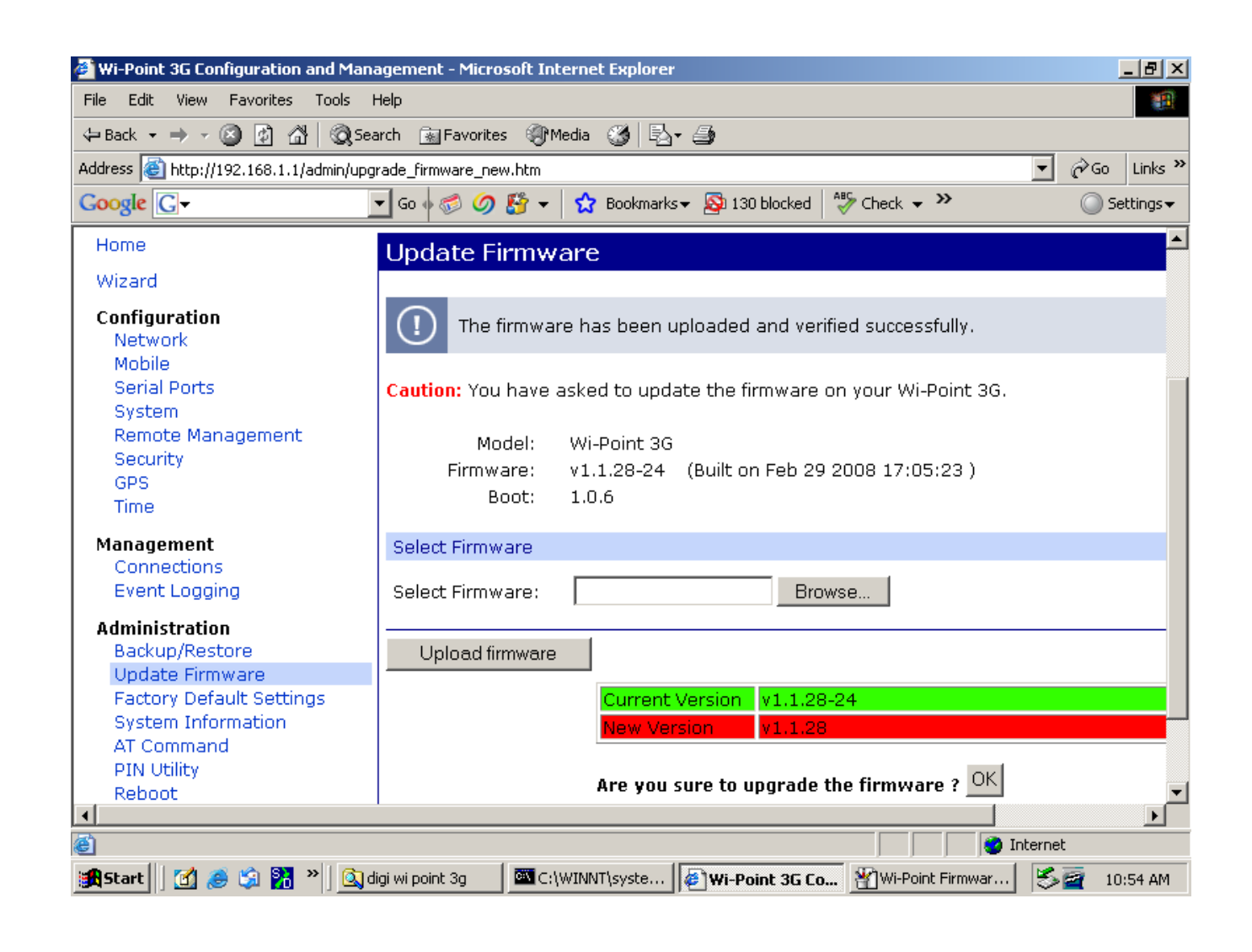

Page 3 of 4

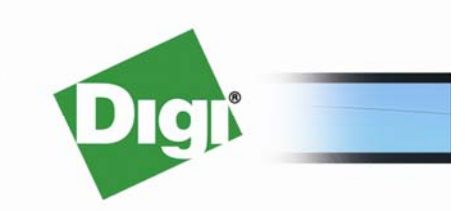

© 2008 Digi International Inc.

www.digi.com

When the unit reboots and comes back online after about 60 seconds you can verify the upgrade by

going to System Information in the Administration menu in the WebUI.

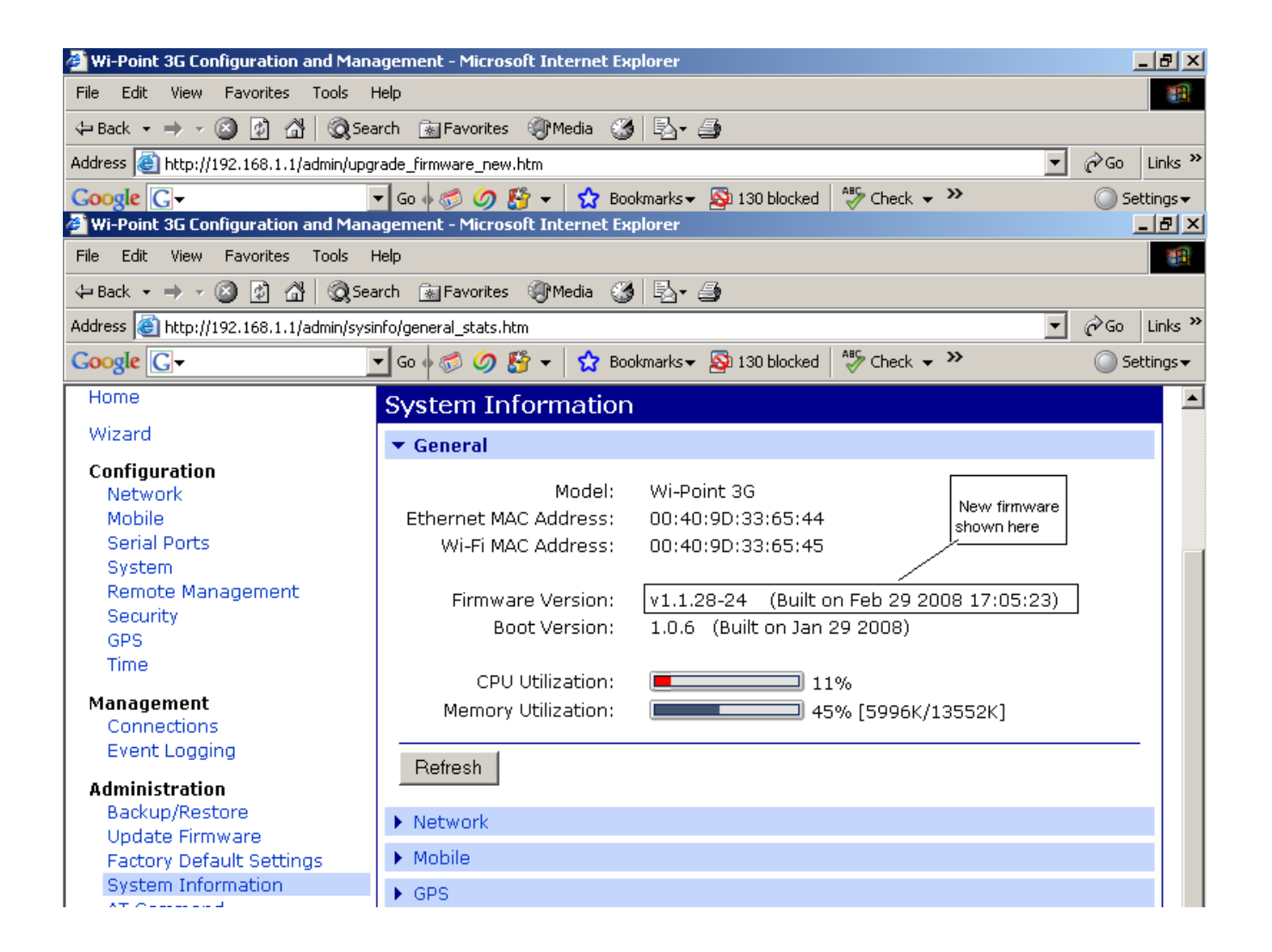

Your unit has been updated.

Page 4 of 4

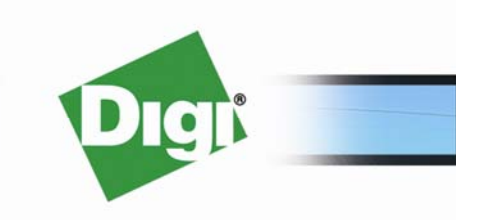

© 2008 Digi International Inc.

www.digi.com